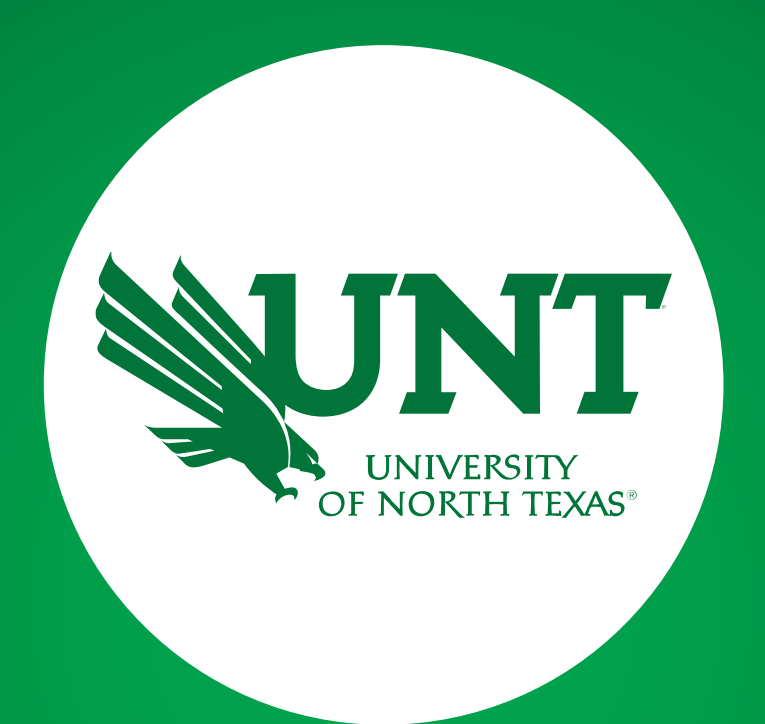

## **RUN ANNUAL REPORT**

Faculty Information System Team

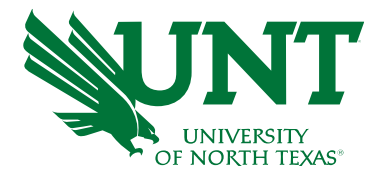

On your computer, go to **Employee Self Service portal** using the <u>myhr.unt.edu</u> site.

Login using your EUID (abc0123) and password.

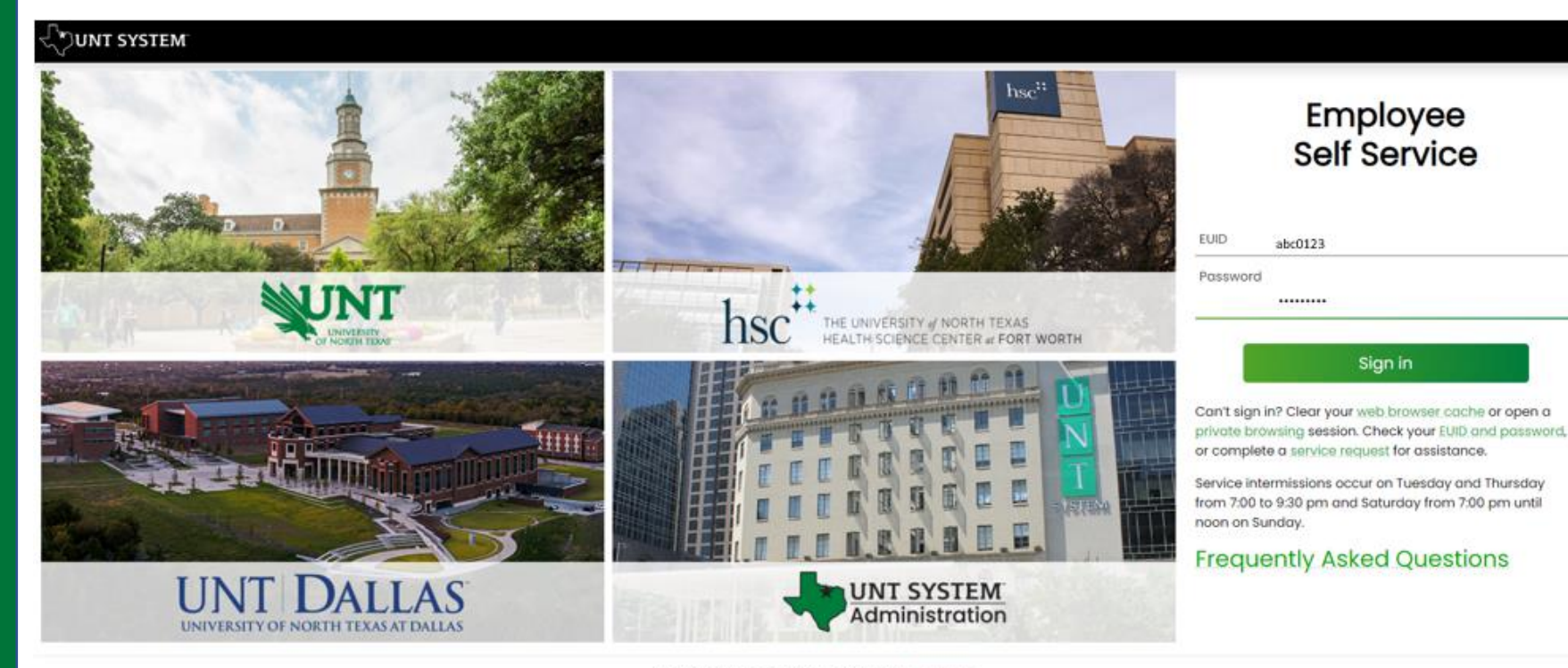

Last update: August 6, 2021 + Page corrections to: Webmaster Copyright 6 2021 University of North Texas System

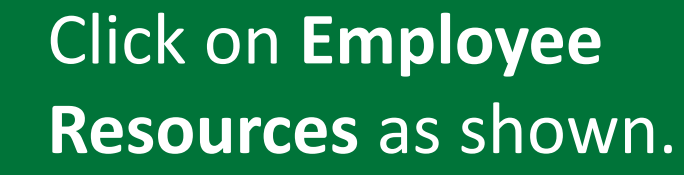

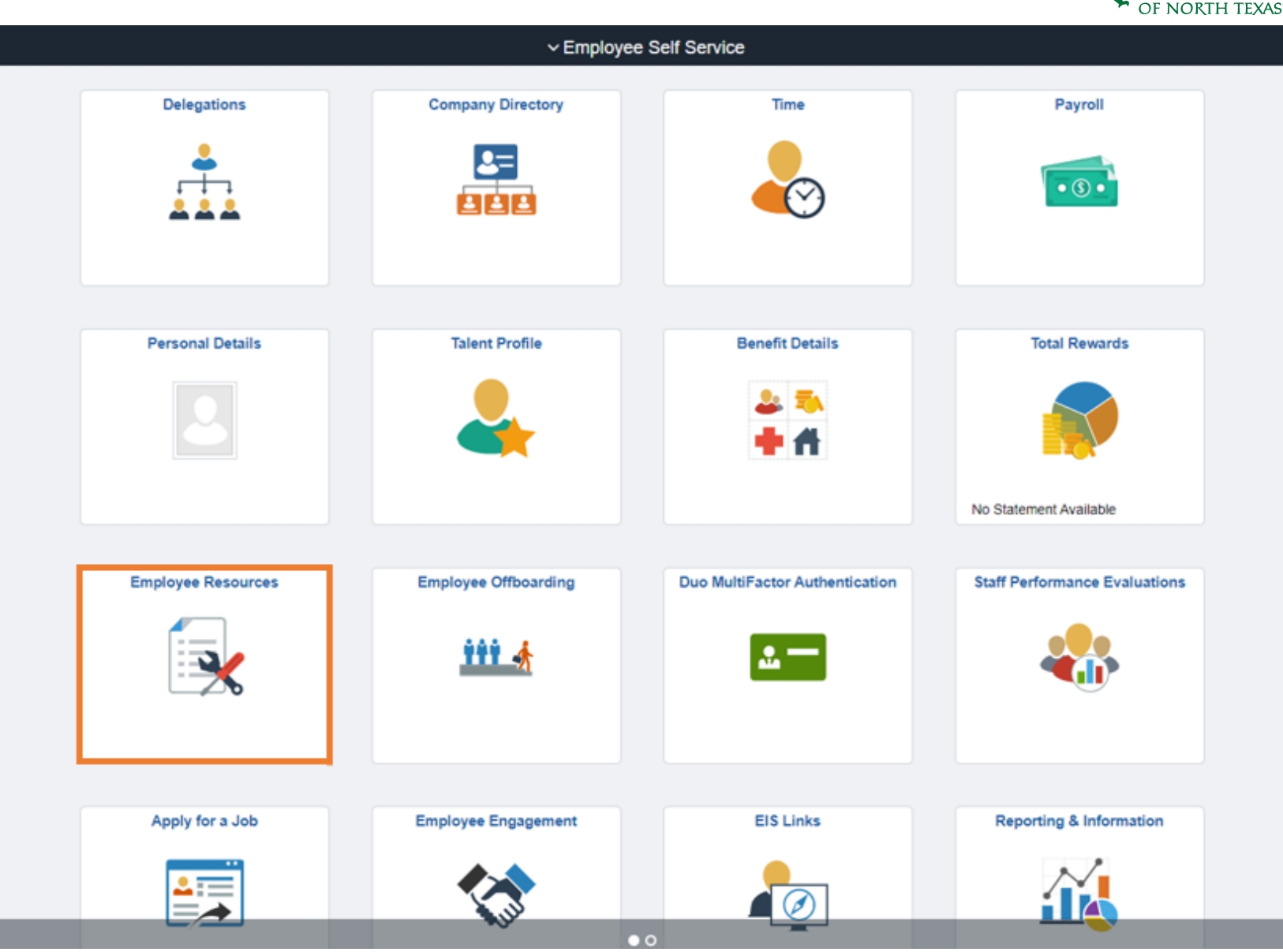

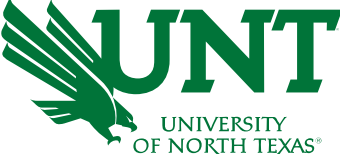

Click on **Digital Measures** to access the Faculty Information System (FIS).

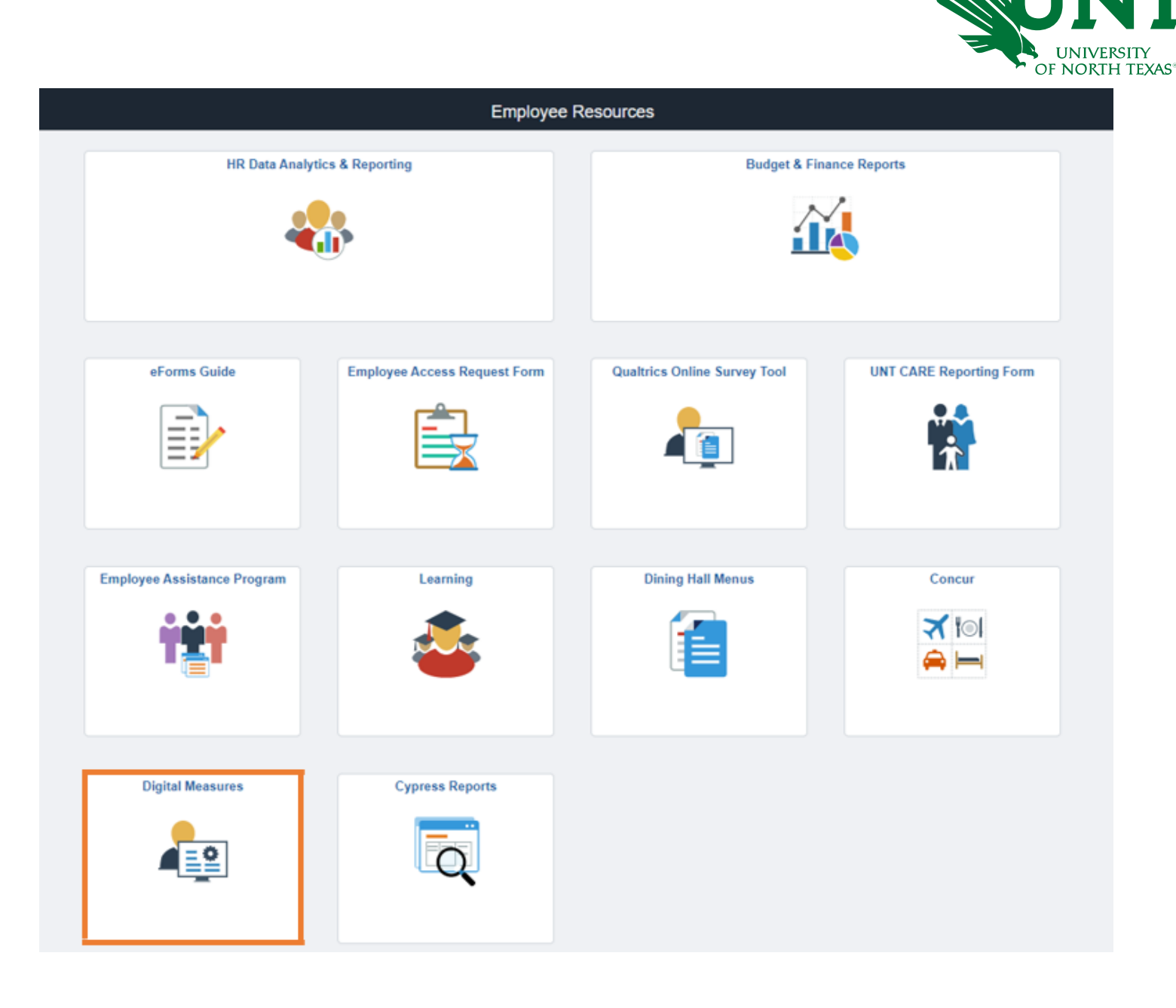

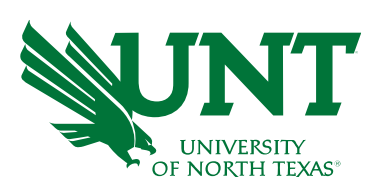

# Find the **Reports** tab and click on it.

| 😽 wa<br>Fa | termark~<br>culty Success   formerly Digital Measures                                                 |                                                                                                    |                                                                                                    | UNT UNIVERSITY<br>OF NORTH TEAS | ? | 1 |
|------------|----------------------------------------------------------------------------------------------------|----------------------------------------------------------------------------------------------------|----------------------------------------------------------------------------------------------------|---------------------------------|---|---|
|            | Activities CV Imports Mana                                                                            | ge Data Reports Workflow Tool                                                                                                    | ls ▼                                                                                                    |                                 |   |   |
|            | Home                                                                                                  |                                                                                                    |                                                                                                    |                                 |   |   |
|            | Your Resources                                                                                        |                                                                                                    |                                                                                                    |                                 |   |   |
|            | <b>Ç⁺</b><br>Resource Center                                                                          | 💿<br>Submit a Support Ticket                                                                                                    | Get Product Training or Meet<br>with a Consultant                                                                              |                                 |   |   |
|            | Visit the Resource Center for<br>supplementary materials or guides, and<br>to find help and training. | If you have questions or need<br>assistance using the system, contact<br>our support team.<br>dmsupport@watermarkinsights.com<br>(800) 311-5656 | If you would like to receive live and on-<br>demand training or meet 1:1 with a<br>consultant, visit the Watermark<br>Academy. |                                 |   |   |

#### **Your Configuration**

Download the configuration of your Activities Database - University instrument.

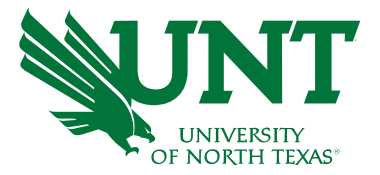

Search and select Annual Report – VPAA 160 from the Reports page.

| Activities CV Imports Manage Data Reports Workflow Tools -                                                 |            |                       |
|----------------------------------------------------------------------------------------------------|------------|-----------------------|
| Reports <sup>10,15,12</sup> : Deployment of Participating and Supporting Faculty (2013 Standards, v. 2017) | Watermark  | + Create a New Report |
| Name 🔺                                                                                                    | Created By | Actions               |
| AACSB Table 2-1: Five-Year Summary of Intellectual Contributions (2013 Standards, v. 2017)                 | Watermark  | A                     |
| AACSB Table 2-1: Five-Year Summary of Intellectual Contributions (2013 Standards, v. 2018)                 | Watermark  | <b>≞</b>              |
| AACSB Table 2-2: Five-Year Summary of Peer Reviewed Journals (2013 Standards, v. 2017)                     | Watermark  | <b>a</b>              |
| AACSB Table 2-2: Five-Year Summary of Peer Reviewed Journals (2013 Standards, v. 2018)                     | Watermark  | <u>≙</u>              |
| AACSB Table 3-1: Summary of Faculty Sufficiency and Qualifications (2020 Standards)                        | Watermark  | <u>≙</u>              |
| AACSB Table 3-2: Deployment of Participating and Supporting Faculty (2020 Standards)                       | Watermark  | A                     |
| AACSB Table 8-1: Five-Year Summary of Intellectual Contributions (2020 Standards)                          | Watermark  | <u> </u>              |
| Academic Degrees Earned                                                                                    | Watermark  | <b>≜</b>              |
| Annual Report - VPAA 160                                                                                   | Watermark  | <u>≜</u>              |
| Annual Report - VPAA 160 (Business)                                                                        | Watermark  | ÷                     |
| Awards and Honors                                                                                          | Watermark  | <u>≙</u>              |
| Contracts, Grants and Sponsored Research by Faculty                                                        | Watermark  | ÷                     |
| Creative Works by Faculty                                                                                  | Watermark  | ÷                     |
| CV Uploaded to FIS                                                                                         | Watermark  | A                     |

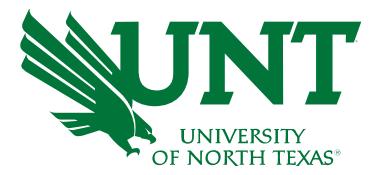

Edit the Date Range as follows:

Start Date: January 01 2020

End Date: December 31 2022

|    | Activities                 | CV Imports     | Manage Data | Reports                                          | Workflow                                                   | Tools                                                           | 4                                    |                     |                |         |                |                             |             |             |     |             |    |
|----|----------------------------|----------------|-------------|--------------------------------------------------|------------------------------------------------------------|-----------------------------------------------------------------|--------------------------------------|---------------------|----------------|---------|----------------|-----------------------------|-------------|-------------|-----|-------------|----|
| Do | Run Ann<br>wnload this rep | ual Report - V | PAA 160     |                                                  |                                                            |                                                                 |                                      |                     |                |         |                |                             |             |             |     | I Run Repor | rt |
| 1  | Date Range                 |                |             |                                                  |                                                            | Start Date                                                      | January                              | © 0                 | 1 0            | 2020    | о <sup>©</sup> | ]                           |             |             |     |             |    |
|    |                            |                |             |                                                  |                                                            | End Date                                                        | December                             | © 3                 | 1 0            | 2023    | 2 0            | 1                           |             |             |     |             |    |
| 2  | Whom to Inc                | lude           |             |                                                  | Users<br>Include The                                       | s Selected by<br>ese Accounts                                   | All<br>Change Select<br>Enabled Only | ion                 | 0              |         |                |                             |             |             |     |             |    |
| 3  | Report Optio               | ns             | a           | ) Do you want to l<br>b) Do you<br>c) Do you wan | ist teaching or re<br>want an abbrev<br>t to hide sections | esearch first?<br>iated report?<br>s without any<br>activities? | Teaching First<br>Detailed<br>Hide Ø | 0                   |                |         |                |                             |             |             |     |             |    |
| 4  | File Format                | 9              |             |                                                  |                                                            | File Format                                                     | Microsoft Wor<br>Changes made        | d (.doc<br>to the N | ) o<br>Microso | ft Word | docume         | nt <mark>will not</mark> be | e reflected | in the syst | em. |             |    |
|    |                            |                |             |                                                  |                                                            | Page Size                                                       | Letter ©                             |                     |                |         |                |                             |             |             |     |             |    |

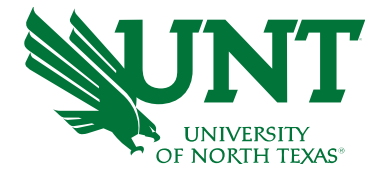

ort

| 1 Date Range      | Start Date January 01 2020                                        |
|-------------------|-------------------------------------------------------------------|
|                   | End Date December 31 2022                                         |
| 2 Whom to Include | Users Selected by All<br>Change Selection                         |
|                   | Include These Accounts Enabled Only O                             |
| 3 Report Options  | a) Do you want to list teaching or research first? Teaching First |
|                   | b) Do you want an abbreviated report? Detailed                    |
|                   | c) Do you want to hide sections without any activities?           |

Click the **Change Selection** button to see the whole menu.

## Use the **Department** drop down to select individual department.

# Do not check any other category.

Click Save.

#### Individuals or groups to include

| > | □ c          | ollege                                         |
|---|--------------|------------------------------------------------|
| • |              | epartment                                      |
|   |              | Academic Administration                        |
|   |              | Academic Affairs                               |
|   |              | Academic Research and Professional Development |
|   | $\checkmark$ | Accounting                                     |
|   |              | Administrative Area                            |
|   |              | Advancement                                    |
|   |              | Aerospace Studies                              |
|   |              | Anthropology                                   |
|   |              | Applied Arts and Sciences                      |
|   |              | Applied Gerontology Aging Program              |
|   |              | Art Education                                  |
|   |              | Art Education and Art History                  |
|   |              | Art Foundations                                |
|   |              | Art History                                    |
|   |              | Athletics                                      |
|   |              | Audiology and Speech-Language Pathology        |
|   |              | Behavior Analysis                              |
|   |              | Biological Sciences                            |
|   |              | Biomedical Engineering                         |
|   |              | Center for Leadership and Service              |
|   |              | Chemistry                                      |
|   |              | Chile Field Station Program                    |
|   |              | Cancel Save                                    |

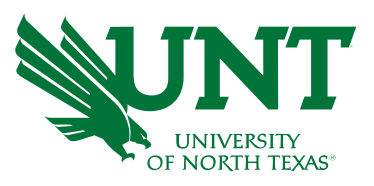

X

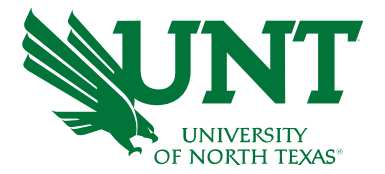

| Download this report's template |                                                         |                                    |
|---------------------------------|---------------------------------------------------------|------------------------------------|
| 1 Date Range                    | Start Date                                              | January 01 2020                    |
|                                 | End Date                                                | December 31 2022                   |
| 2 Whom to Include               | Users Selected by                                       | Department (1)<br>Change Selection |
|                                 | Include These Accounts                                  | Enabled Only                       |
| 3 Report Options                | a) Do you want to list teaching or research first?      | Teaching First                     |
|                                 | b) Do you want an abbreviated report?                   | Detailed ©                         |
|                                 | c) Do you want to hide sections without any activities? | Hide 💿                             |
|                                 |                                                         |                                    |

Select the **Run Report** button to generate and download the Annual Report.

## To Run Individual Annual Report:

Instead of choosing department, select the Faculty from the Individual drop down menu.

### Select **Save** and **Run Report**.

#### Individuals or groups to include

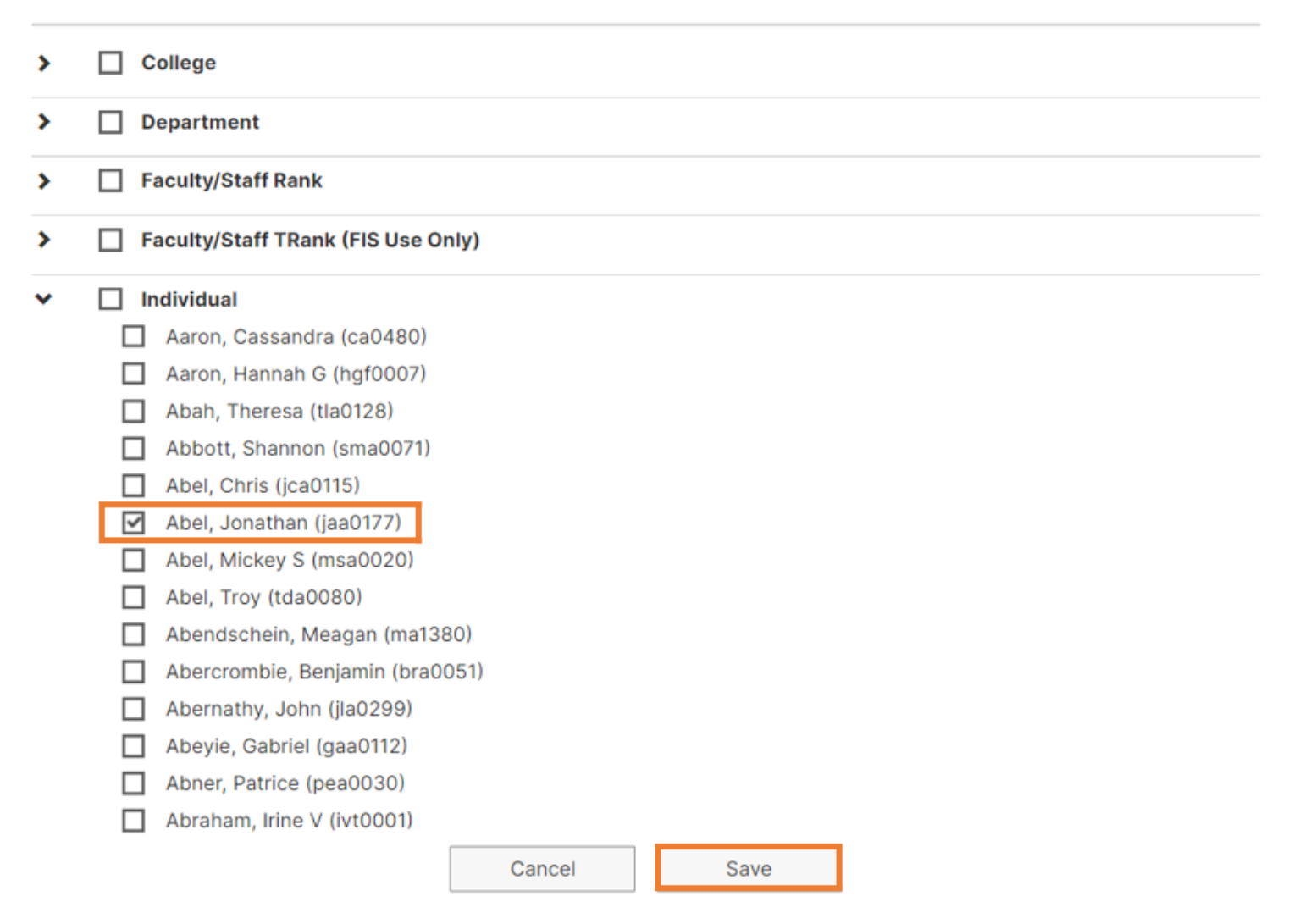

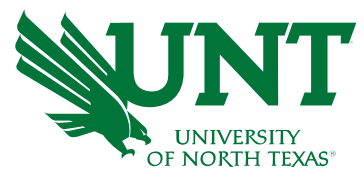

X

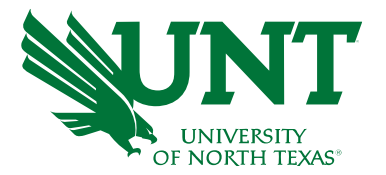

Insert Design Layout References Mailings Review View Help RCM Acrobat Table Design Layout 🖻 Share 🛛 🖵 Comments File Home ØFind → Arial Ca. 🔆 Replace 1 Normal 1 No Spac... Heading 1 Heading 4 Title Create and Share Request Paste Subtitle Subtle Em... Emphasis Intense E... 😎 Dictate Select ~ -Sormat Painter Adobe PDF Signatures Clipboard Font Paragraph Styles Fa Editing Adobe Acrobat Voice Sensitivity Reuse File ANNUAL FACULTY ACTIVITY REPORT University of North Texas January 1, 2020 - December 31, 2022 Abc Xyz Assistant Professor Information Technology and Decision College of Business Sciences Current as of 2021-2022 Workload Information AY 2020-2021 AY 2021-2022 AY 2022-2023 70% Teaching Percentage **Research Percentage** 10% 20% Service Percentage Administration N/A Percentage Ι. INSTRUCTIONAL ACTIVITIES A. Scheduled Teaching and Syllabi Spring 2022 Credit Course & Section Enrollment | Delivery Mode Course Name Hours

Open the **Annual Report – VPAA 160** document from the Downloads folder and save it to desired location.

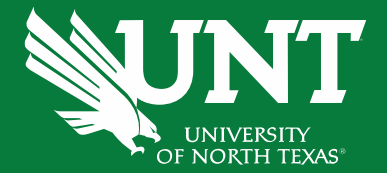

## You may contact the FIS Team by email or phone for assistance.

Faculty.Info@unt.edu 940-369-6108